## 初心者の為の インターネットビジネス設定 マニュアル

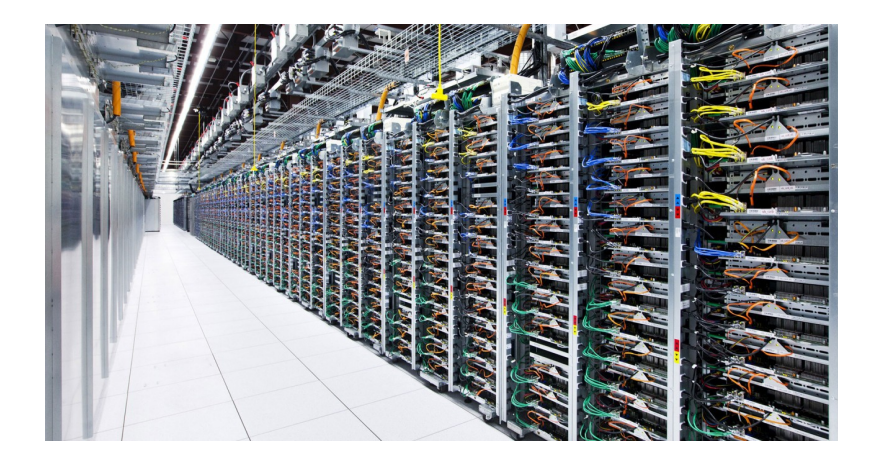

## サーバー・ドメイン登録編

■著作権について

本冊子と表記は、著作権法で保護されている著作物です。 本冊子の著作権は、発行者にあります。 本冊子の使用に関しましては、以下の点にご注意ください。

■使用許諾契約書

本契約は、本冊子を入手した個人・法人(以下、甲と称す)と発行者(以下、乙と称す)との 間で合意した契約です。本冊子を甲が受け取り開封することにより、甲はこの契約に同 意したことになります。

第1条 本契約の目的: 乙が著作権を有する本冊子に含まれる情報を、本契約に基づき甲が 非独占的に使用する権利を承諾す るものです。

第2条 禁止事項:本冊子に含まれる情報は、著作権法によって保護されています。甲は本 冊子から得た情報を、乙の書 面による事前許可を得ずして出版・講演活動および電子メ ディアによる配信等により一般公開することを禁じます。特に当ファイルを 第三者に渡 すことは厳しく禁じます。甲は、自らの事業、所属する 会社および関連組織においての み本冊子に含まれる情報を使用できるものとします。

第3条 損害賠償:甲が本契約の第2条に違反し、乙に損害が生じた場合、甲は乙に対し、 違約金が発生する場合がございますのでご注意ください。

第4条 契約の解除: 甲が本契約に違反したと乙が判断した場合には、乙は使用許諾契約書 を解除することができるものとします。

第5条 責任の範囲:本冊子の情報の使用の一切の責任は甲にあり、この情報を使って損害 が生じたとしても一切の責任を 負いません。

こんにちは、山崎です。

## この資料ではインターネットビジネスで稼ぐ為に、 必要な「サイト」を作る為の準備である、 サーバーの登録・ドメイン取得について説明しております。

インターネットビジネスで収益をあげていく為には、 どこかのタイミングで自分のサイトが必要となってきます。

人によっては無料ブログでも稼ぐことは可能とか言いますが、 正直言えば、無料ブログでは削除の危険性、 長期放置しても広告が表示されない、

また運営が長期に及んだ際にドメインを取ったサーバーの方が 無料ブログよりもサイトの SEO が強くなる等

数々のメリットがあることからも、 これからインターネットビジネスでしっかり稼ぐのであれば

基本的は無料ブログではなく、サーバーを借り、 ドメインを取得したサイトのが懸命です。

と、言うわけでここからは、 サーバーの登録・ドメインの取得について 説明していきたいともいます。

<u>※このレポートでは容量、使いやすさ、価格、セキュリティ、安定性など考慮して、</u>

<u>サーバーは「X サーバー」</u>

<u>ドメインは「ムームードメイン」</u>

を借りること&取得することを前提に説明していきます。

他のドメインやサーバーを使う場合は お手数ですが Google 検索にてお探しください。

ps.以下のリンクを踏んで、

エックスサーバーを決済までやっていただいた方には、

## http://www.xserver.ne.jp/

ブログや SNS(Twitter、YouTube、Facebook、Instagram)から集客するノウハウ が記述した 200 ページ上書かれた電子書籍「ブログ・SNS 0 円集客の教科書」

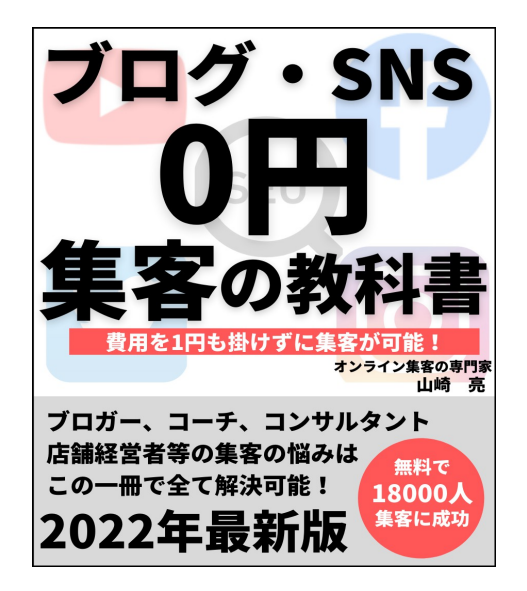

をプレゼントいたします。

僕から登録してエックスサーバーを決済までやっていただいた方は

https://business001.com/p/r/PnIgGyhD

確認が取れ次第、コンテンツをお送りいたします。

以下のフォームからご連絡いただければと思います。

### サーバーの登録の方法

本教材では冒頭でも話した通り、 運営が長期に及んだ際にドメインを取ったサーバーの方が 無料ブログよりもサイトが強くなる等の為に

<u>サーバーを借り、ドメインを取得して、</u> 「ワードプレス」と言うものをインストールして

サイトを運営していく手法を推奨しております。

とりあえず、よく意味がわからなくとも、 インターネットビジネスを実践していくうちに

自然と現在実践している行為が重要であることが わかるタイミングが来ますので、 あまり不安がらずにドンドン作業をしていきましょう。

それでは、今回は

そのサーバーを借りる手順について話していきたいと思います。

で、今回サーバーは

容量、セキュリティ、安定性などの面で優れている 「Xサーバー」で借りていく手順を説明してきます。

ということで、

まずは以下の「Xサーバー」のサイトへ飛びます。

## <u>Xサーバー</u>

## http://www.xserver.ne.jp/

クリックすると以下のようにページが現れるので 「申し込み」のところをクリックします。

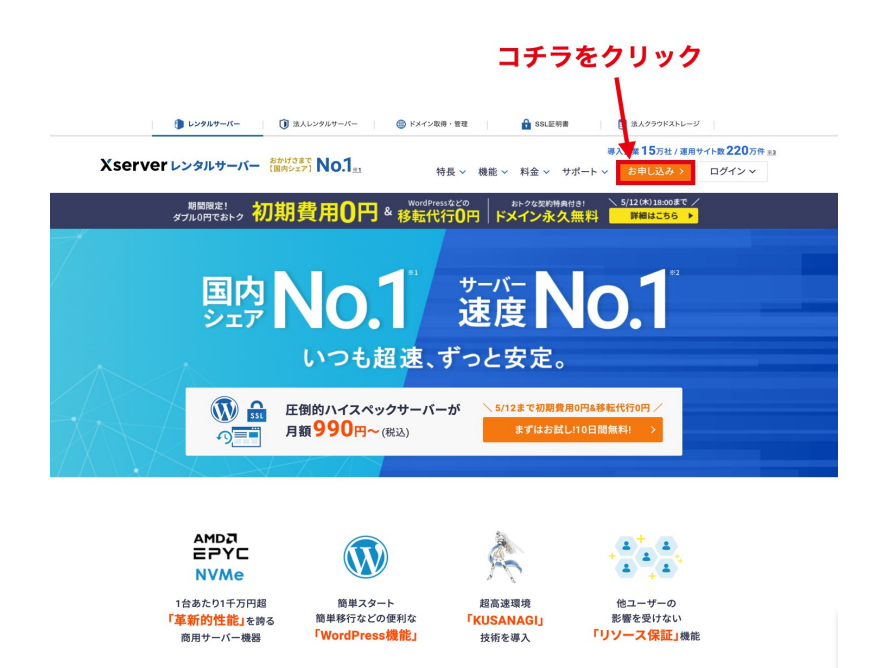

すると以下のような画面が現れるので、

#### 左側にある「10日間無料お試し新規お申し込み」をクリック

| ダブル0円でおトク!       | 5/12まで おトクな契約特典付き!                                        |
|------------------|-----------------------------------------------------------|
| 初期費用             | essなどの<br>代行<br>の<br>円<br>日<br>日<br>日<br>日                |
| 初めてご利用のお客様       | XserverアカウントIDをお持ちのお客様                                    |
|                  | XserverアカウントID または メールアドレス<br>pxx12345/sample@example.com |
| 10日間無料お試し 新規お申込み | パスワード                                                     |
| コチラをクリック         | パスワードをお忘れの方はこちら<br><b>ログイン</b>                            |

#### Xserverレンタルサーバー お申し込みフォーム

以下の画面が表示されたら各項目を入力してください。

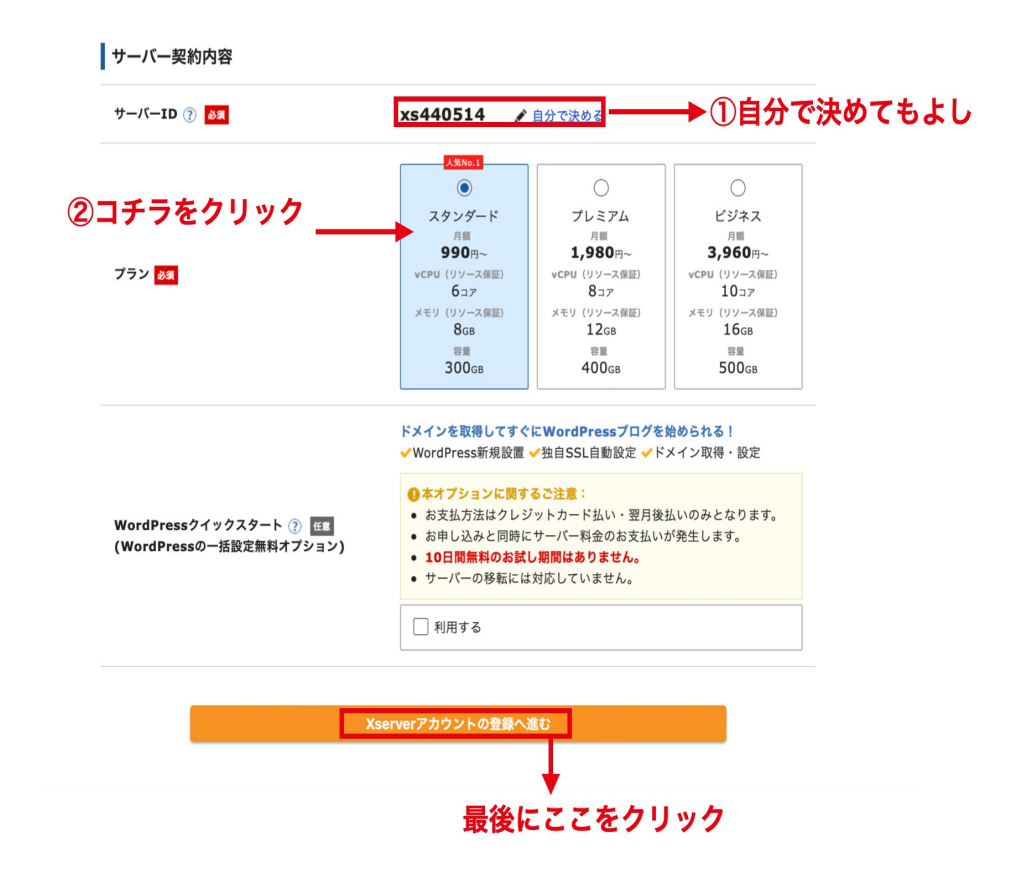

「サーバー ID」は任意の半角英数字で ok です。

※このサーバー ID は、エックスサーバーを契約したときに割り当てられる、 エックスサーバーのドメインとしても使われます。

またプランは「スタンダード」でも十分容量が大きいので、 プレミアムやビジネスでなくても大丈夫です。

そして、次の画面は個人情報の入力となりますので、 正確に入力していきましょう。

| Xserver 🗸                                                        | ンタルサーバー お申し込みフォーム                                                                                                    |
|------------------------------------------------------------------|----------------------------------------------------------------------------------------------------|
| マダブル0円でお                                                         | 5/12まで おトクな契約特典付き!                                                                                                    |
| 初期費用                                                             | <sup>&amp; WordPressなどの</sup><br>移転代行<br>の <sub>円</sub><br>・com.netなどから運べる<br>ドメイン永久無料                                        |
| お申し込み内容選択 Xserverアカ<br>入力                                        | ●<br>・<br>・<br>・<br>・<br>・<br>・<br>・<br>・<br>・<br>・<br>・<br>・<br>・                                                            |
| Xserverアカウントに<br>ひとつのXserverアカウント                                | 登録するお客様情報を入力してください。<br>ですべての対象サービスがご利用いただけます。                                                                                 |
| メールアドレス 必須 🕧                                                     | name@example.com                                                                                                    |
| バスワード 88 🗊                                                       | 確認<br>半年の文字以上 16文字以内で入力                                                                                                    |
| 登録区分 必須                                                          |                                                                                                    |
| 名前(ご担当者様) <mark>必須</mark>                                        | 山田 大郎<br>名前は戸籍謄本や運転免許証、住民基本台帳カードなど、<br>役所等で発行される本人確要資料に記載がある、お客様の<br>氏名を入力してください。                                             |
| フリガナ 必須                                                          | रर्ष         900                                                                                                    |
| 郵便番号 必須                                                          | 5300011                                                                                                    |
| 住所(都道府県、市区町村) 必須                                                 | 大阪府大阪市北区                                                                                                    |
| 住所(町域、丁目・番地) <mark>必須</mark>                                     | 大深町4-20                                                                                                    |
| 住所(建物名) 任意                                                       | グランフロント大阪 タワーA 32F                                                                                                    |
| 電話番号 必須                                                          | 0662928811                                                                                                    |
| インフォメーションメールの配信<br>任意                                            | ✓ 希望する<br>機能強化やキャンペーンに関する情報をメールでお届けします。<br>*※取り更新のご案内や各種メンテナンス情報などサービス<br>に関する重要なご案内は、インフォメーションメールの配<br>信を希望されない場合でもお送りいたします。 |
| 利用規約と個人情報の取り扱いについ<br>[「利用規約」「個人情報の取り扱いに・<br> 報の取り扱いについて □ を確認・同意 | て <mark>必須</mark><br>ついて」に同意する]をクリックすると、 <u>利用規約</u> (二、 <u>個人</u><br>にしたものとみなします。                                            |
| □ 「利用規約」「                                                        | 個人情報の取り扱いについて」に同意する                                                                                                    |
|                                                                  |                                                                                                    |

← 申込み内容の選択画面に戻る

すると必要事項を記入して、確認画面がでますので、 内容が ok であれば「お申し込みをする」をクリック

すると入力したメールアドレスに

サーバーの新規お申し込みを受付いたしました。 ただいまより24時間以内にサーバー設定を行い、改めてご連絡させていただきますので設定までお待ちください。

なお、24時間経過後もお手元に設定完了のお知らせが届かない場合、 お知らせが迷惑メールとしてゴミ箱などに入っていないかをお確かめください。

このようなメールが X サーバーから来ていたら、

ひとまず申し込み完了です。

そして、申し込み完了してから後に・・・・

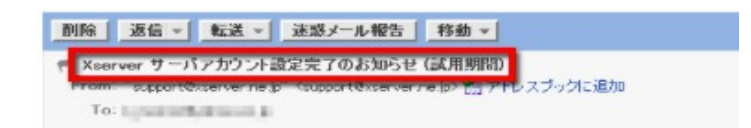

サーバアカウント設定完了のお知らせ

この度はエックスサーバーのX10プランにお申し込み頂き、 該にありがとうございます。 お客様のX10プランへのお申し込みは、設定を完了致しました。

本メールは当サービスをご利用いただくにあたり非常に重要なお知らせで ございます。 お取り扱いには十分にご注意の上、

大切に保管してくださいますようお願い申し上げます。

私共エックスサーバーは、皆様のお役に立つよう精一杯サービスの発展に 努める所存ですので、今後ともどうぞよろしくお願いいたします。

### 「サーバアカウント設定完了のお知らせ」というメールが来ます。

これにてXサーバーのレンタルは完了し、

いつもでも自身のサーバーにログインできるようになります。

また「サーバアカウント設定完了のお知らせ」のメールには

FTP 情報などの大切な情報が含まれていますので、保存しておくことを推奨します。

※X サーバーには試用期間があり、 うっかり料金を払い忘れたまま試用期間が終わってしまうと、 サイトがそのまま表示されなくなるケースがあります。

早めにサーバー代は支払うようにしましょう。

## ドメインの取得の方法

サーバーのレンタル完了後は、ドメインを取得していきます。

ー応ですが、ドメインとは「http://〇〇〇〇.com/」の〇〇〇〇のことであり、 インターネット上の"住所"に当たるものとしてよく考えられています。 (ちなみにサーバーは"十地")

そんなドメインを取得するために、今回更新料金が安いことで知られる

## 「ムームードメイン」

## https://muumuu-domain.com

でのドメイン取得の仕方をこれから説明していきたいと思います。

まずは上記のURLをクリックしてページに飛んで、 自分がつけたいドメイン名を以下の図の赤枠に入力してください。

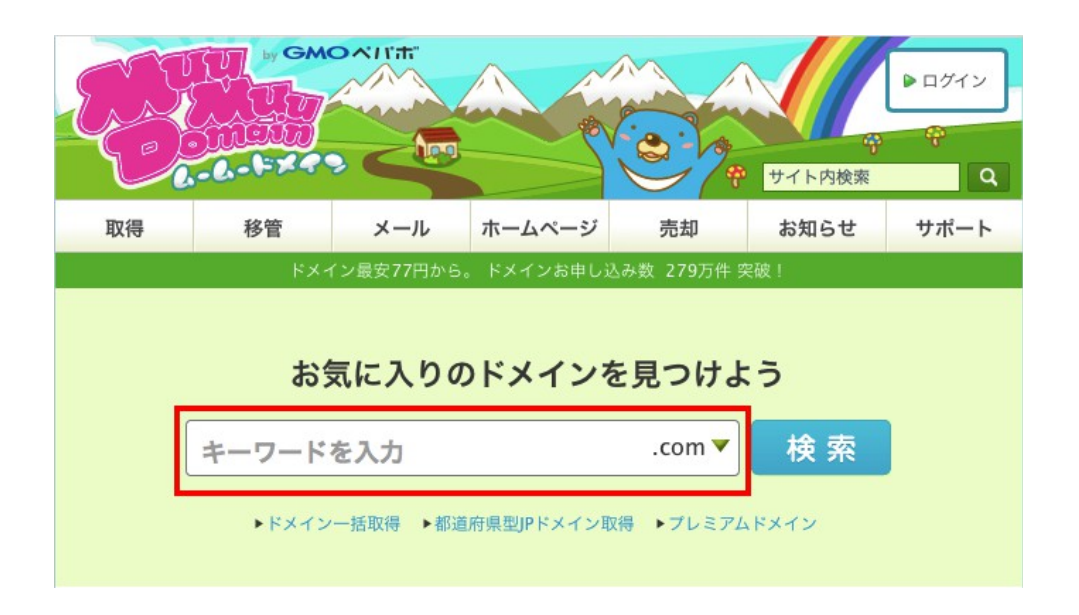

#### すると色々なドメインの候補が現れますので、

自分が好きなドメインの「〇」をクリックします。

※.jp .com、.net.、info が個人的には無難だと思います。

| ドメイン最安77円から。 ドメ-               | インお申し込み数 279万(         | 牛突破!     |
|--------------------------------|------------------------|----------|
|                                |                        |          |
| お気に入りのドン                       | インを見つけよう               | 5        |
| 00,000,000,000,000             | 12 202000.             |          |
| gaityuukasyouzai               | .com 🔻                 | 検索       |
| ・ドメイヤー任取得 ・報道                  | 府町形頂にマイン取得             |          |
| プレミアムドメイン                      | IS READ TO A TO A READ |          |
| 欲しいのドメ                         | ィンの「〇」                 | をクリック    |
| 注目 新ドメイン 日                     | 171)                   |          |
|                                | VERO                   |          |
| gaityuukasyouzai.com           | \$00U                  | <u> </u> |
| gaityuukasyouzai. <b>red</b>   | ¥480                   | 0        |
| gaityuukasyouzai. <b>blue</b>  | ¥480                   | 0        |
| gaityuukasyouzai <b>.pink</b>  | ¥480                   | 0        |
| gaityuukasyouzai. <b>black</b> | ¥480                   | 0        |
| gaityuukasyouzai. <b>net</b>   | ¥680                   | 0        |
| gaityuukasyouzai. <b>jp</b>    | ¥2,840                 | 0        |

すると以下のような画面が現れますので、

「新規登録」をクリックしてください。

(既に取得している場合は左の「ログイン」でログインしましょう)

| ユーザー確認 ドメイン設定 連 | 携サービス 入内容確認 入お支払い 取得完了                        |
|-----------------|-----------------------------------------------|
| ムームーIDをお持ちの方    | 初めてご利用の方                                      |
|                 | ムームードメインのアカウントをお持ちでない方は、<br>新規ユーザー登録を行ってください。 |
| 127-K           | 新規登録                                          |
|                 | 3                                             |
| ログイン            |                                               |

### 必要事項を入力後「内容確認へ」をクリック

|          |    | 新規登録                      |                      |   |
|----------|----|---------------------------|----------------------|---|
|          |    | <b>ユーザー情報入力</b> 入力        | 内容確認                 |   |
| ームーID登録  |    |                           |                      |   |
| ⊿⊿-ID    | 必須 | 4文字以上16文字以内               | ムームーIDを入力してくださ<br>い。 |   |
|          |    | バスワードは半角英字、数字、<br>してください。 | 記号のうち2種類以上の組み合わせで入力  | į |
| パスワード    | 必須 | 8文字以上64文字以内               |                      |   |
|          |    | パスワードの安全度: 短すぎま           | et -                 |   |
| パスワード再入力 | 必須 | パスワードを再入力してく;             | ださい                  |   |
|          |    |                           |                      |   |
|          |    |                           |                      |   |

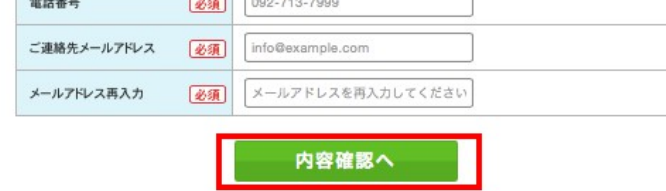

確認画面で ok であれば「ユーザー登録」をクリック

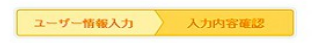

|           | ユーザー登録される前に説りがないかご確認ください。 |
|-----------|---------------------------|
| ムームーID    |                           |
| ムームーロ     | #0-mm/2                   |
| パスワード     | ******                    |
| お客様情報     |                           |
| お名前       | (姓) 編纂(名) 14              |
|           |                           |
| お名前(ローマ字) | (姓) (名)                   |

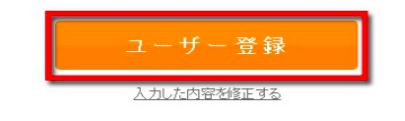

これにて「ユーザー登録」は完了です。 続いて「ドメイン設定」に移ります。

まずは以下の赤い枠で囲んだ「▼」をクリックして

| ユーザー確認               | ドメイン要定 連携サービス 内容確認 お支払い 取得完了                                  |
|----------------------|---------------------------------------------------------------|
|                      | gaityuukasyouzai.com                                          |
|                      |                                                               |
| メイン設定                |                                                               |
| メイン設定<br>WHOIS公期情報 ? | <ul> <li>翌録者情報を公開する ▼</li> <li>&gt; WHOIS公開情報を確認する</li> </ul> |

以下の項目が表示されたら「GMOペパボ以外のサービス」をクリック

| WHOIS公開情報 ?                                  | 登録者情報を公開する                                         | v              |  |
|----------------------------------------------|----------------------------------------------------|----------------|--|
|                                              | ▶ WHOIS公開情報を確認する                                   |                |  |
| ネームサーバ(DNS) 💿                                | ✓ ムームーDNS<br>ロリポップ!                                |                |  |
| ムームーメール<br>ムームーメールは、独自ドメインで使うメー<br>利用いただけます。 | カラーミーショップ<br>hetemi(ヘテムル)<br>チカッパ!<br>JUGEM<br>グーペ | ・管理されているドメインでご |  |
| 容量30GB、マルチドメイン20個、メール                        | GMOペパポ以外のサービス                                      | <b>標準搭載</b> 。  |  |
| 契約年数                                         | 今はまた使用しない                                          |                |  |
| ムームーメールご利用料金                                 | ¥ 648 (¥600×1年+消費税¥                                | 48)            |  |

すると以下のような表示が出てくるので、

レンタルした「Xサーバーのネームサーバ」を見つけてくる必要性があります。

| WHOIS公開情報 🖹   | 登録者情報を公開する ▼            |
|---------------|-------------------------|
|               | ▶ <u>WHOIS公開情報を確認する</u> |
|               | GMOペパボ以外のサービス マ         |
|               | ネームサーバ1                 |
| ネームサーバ(DNS) ? |                         |
|               | x-by-N2                 |

と、言うことで、

既にレンタルした X サーバーに「ログイン」をします。

※ID とパスは X サーバーから送られてきたメールを確認しましょう

(本レポートを著者の許可無く、無断転写・無断転載は一切禁じます。)

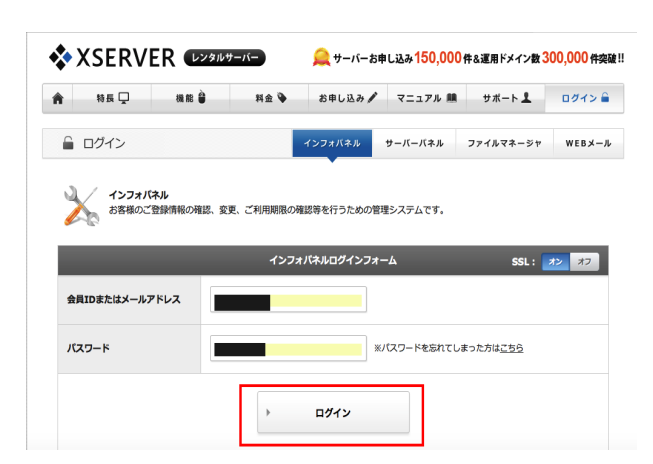

ログイン後、サーバーパネルの「ログイン」をクリック(旧画面となります)

| ご契約一   | <u>R</u> |      |       |      |         |           |
|--------|----------|------|-------|------|---------|-----------|
| サーバー   | FX73     | > SS | SL証明書 |      |         |           |
| サーバーID | 契約       | プラン  | ドメイン  | 利用期限 | サーバーパネル | ファイルマネージャ |
|        | 通常       | X10  |       |      | ログイン    | ログイン      |

サーバーパネルにログイン後、「サーバー情報」をクリック。

| . サーバーパネル  |                    |                         | <u> トップ マニュアル ログアウト</u> |
|------------|--------------------|-------------------------|-------------------------|
| ServerPane |                    |                         |                         |
| アカウントデータ   | Account            | メール<br>Mail             | ドメイン<br>Domain          |
| ご利用プラン X10 | ·» パスワード変更         | - メールアカウント設定            | ->。 ドメイン設定              |
| ディスク使用量 MB | ·> サーバー情報          | -> 迷惑メール設定              | -> サブドメイン設定             |
| 空き容量 MB    | ·» バックアップ          | -> 自動応答設定               | 。 DNSレコード設定             |
| 58472      |                    | SMTP認証の国外アクセス制限設定       | -» SSL設定                |
|            | _                  | - <sub>沙</sub> メールの振り分け | -> 動作確認URL              |
| 576812     | -                  | ・> メーリングリスト・メールマガジン     |                         |
| メールアカウント   |                    |                         |                         |
| FTPアカウント   | ホームページ<br>Homepage | FTP<br>File Transfer    | 統計<br>Statistics        |

ネームサーバのところを全てコピペして控えておきます。

| ーバーのスペック、各種ソフト   | ュエアのバージョン、コマンドバスなどを確認することができます。 |  |
|------------------|---------------------------------|--|
| サーバー情報 perlモジュール | 一覧 コマンドバス一覧 バックアップ状況            |  |
| ホスト名             |                                 |  |
| IPアドレス           |                                 |  |
| os               |                                 |  |
| СРИ              |                                 |  |
| メモリー             |                                 |  |
| Apacheバージョン      |                                 |  |
| PerIバージョン        |                                 |  |
| PHP4バージョン        |                                 |  |
| PHP5バージョン        |                                 |  |
| MySQLバージョン       |                                 |  |
| ホームディレクトリ        |                                 |  |
| ネームサーバー1         | ns1.xserver.jp                  |  |
| ネームサーバー2         | ns2.xserver.jp                  |  |
| ネームサーバー3         | ns3.xserver.jp                  |  |
| ネームサーバー4         | ns4.xserver.jp                  |  |
| ネームサーバー5         | ns5.xserver.jp                  |  |

そうしたら、ムームードメインに戻って

最初に「**ネームサーバを追加」**をクリックして

5つのネームサーバの項目を表示し、

Xサーバーでコピペしたネームサーバを入力していきます。

※5つ全て入力しないと後に不具合が起こる場合があります。

| WHOIS公開情報 ?  | 登録者情報を公開する       | v |
|--------------|------------------|---|
|              | ▶ WHOIS公開情報を確認する | · |
|              | GMOベバボ以外のサービス    | Y |
|              | ネームサーバ1          |   |
|              | ns1.xserver.jp   |   |
|              | ネームサーバ2          |   |
|              | ns2.xserver.jp   |   |
| ームサーバ(DNS) ? | ネームサーバ3          |   |
|              | ns3.xserver.jp   | 0 |
|              | ネームサーバ4          |   |
|              | ns4.xserver.jp   | 8 |
|              | ネームサーバ5          |   |
|              | ns5.xserver.jp   | 8 |

入力後、自分に必要な項目を入力しながら

「次のステップ」をクリック

| クーボンコード        | コードを入力 適用                              |
|----------------|----------------------------------------|
|                |                                        |
| 朝史新設定 ?        | No. 1. L. 1996 Strategic and Constants |
| 目動更新のお支払いはワレ   | シットカート決済」で行います。                        |
| クレジットカード情報はカード | 代行決済会社(GMOペイメントゲートウェイ株式会社)で安全に保存されます。  |

#### 内容確認で ok であれば、

そのまま「支払いへ」をクリック。

| クーポンコード | 利用なし                                                                                                    |
|---------|----------------------------------------------------------------------------------------------------|
| 動更新設定   |                                                                                                    |
| ドメイン    | 次回以降の契約を自動更新にする                                                                                                    |
| 利用規約    | ムームードメインをご利用される方は <u>利用規約</u> をご確認下さい。<br>また、ムームーメールをご契約される方は <u>ムームーメール利用特約</u> もご確<br>認下さい。<br>利用規約、ムームーメール利用特約」に同意します。 |
|         | お支払いへ                                                                                                    |

支払いのクレジットカードの項目を入力します。

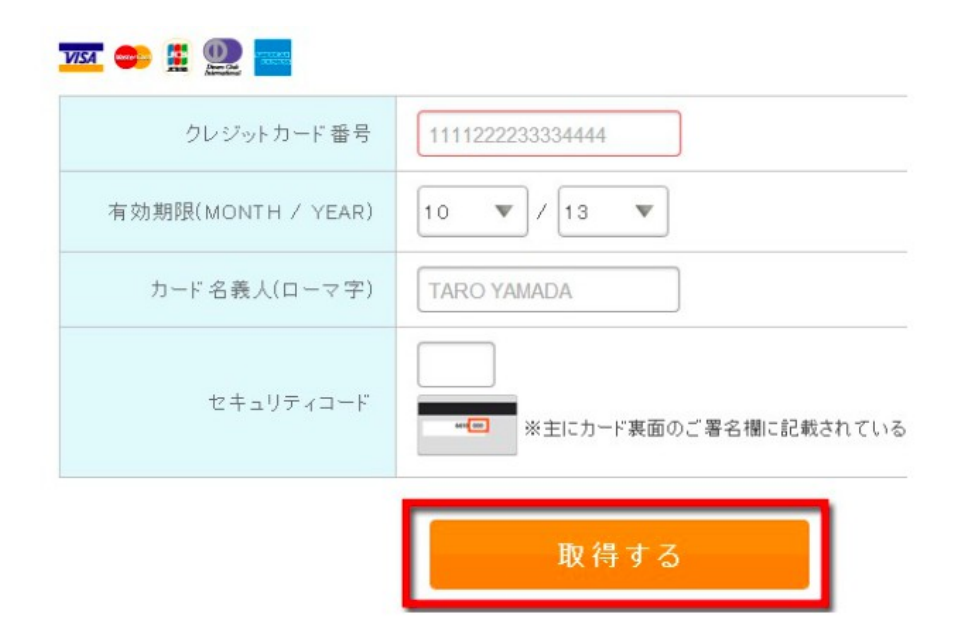

すると「ドメインの取得の終わりの画面」が表示され、

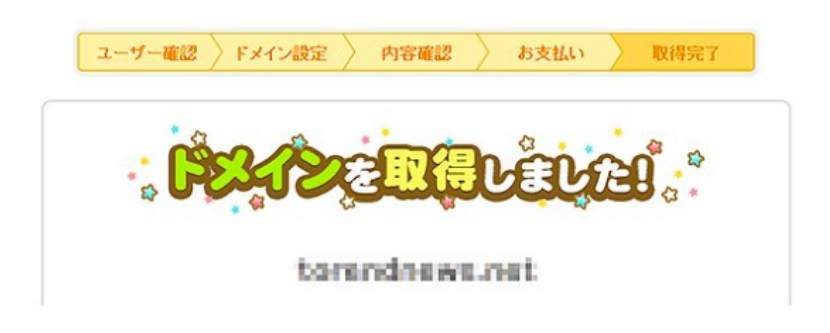

無事にドメインの取得が完了となります。

## 新規ドメインとサーバーを紐付けの方法(×サーバーは旧画面となります)

サーバーを借りて、ドメインを取得しましたら、 ドメインとサーバーを紐付けしなければ残念ながら使えません。

と、言うことで、

ココからはその「紐付け」に関して 説明していきたいともいます。

まずは「Xサーバー」にログインします。

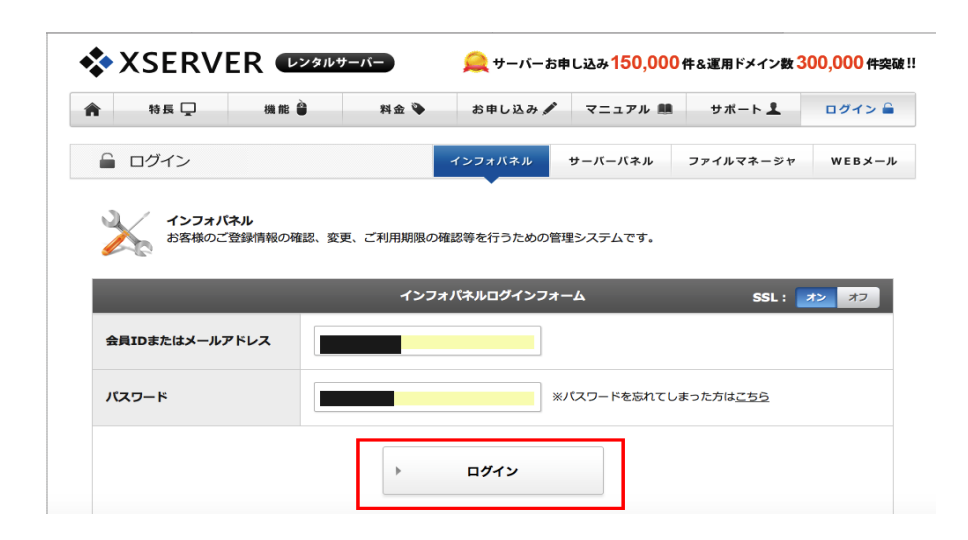

ログイン後、サーバーパネルの「**ログイン」**をクリック

| ご契約一  | Nî. |     |       |      |         |           |
|-------|-----|-----|-------|------|---------|-----------|
| サーバー  | FX1 | > S | SL証明書 |      |         |           |
| サーバーロ | 契約  | プラン | ドメイン  | 利用期限 | サーバーパネル | ファイルマネージャ |
|       | 通常  | X10 |       |      | ログイン    | ログイン      |

サーバーパネルにログイン後、「ドメイン設定」をクリック

|                       |                     | <u>トップ マニュアル ログアウト</u> |
|-----------------------|---------------------|------------------------|
|                       |                     |                        |
| Account               | メール<br>Mail         | ドメイン<br>Domain         |
| -» パスワード変更            | ·· メールアカウント設定       | .→ ドメイン設定              |
| -> サーバー情報             | > 迷惑メール設定           | ·→ サブドメイン設定            |
| . <sub>≫</sub> バックアップ | -> 自動応答設定           | ·→ DNSレコード設定           |
|                       | ·                   | -» SSL設定               |
|                       | ·›› メールの振り分け        | -> 動作確認URL             |
|                       | ·> メーリングリスト・メールマガジン |                        |
|                       |                     |                        |

#### 次に「ドメインの追加設定」をクリック

| ドメイン設定                                                                  |
|-------------------------------------------------------------------------|
| 独自ドメインの追加、削除を行うことができます。追加したドメインを利用して、メールアカウントやFTPアカウントを<br>作成することができます。 |
| ドメインの一覧 ドメインの追加設定                                                       |

#### 以下の画面が現れましたら、

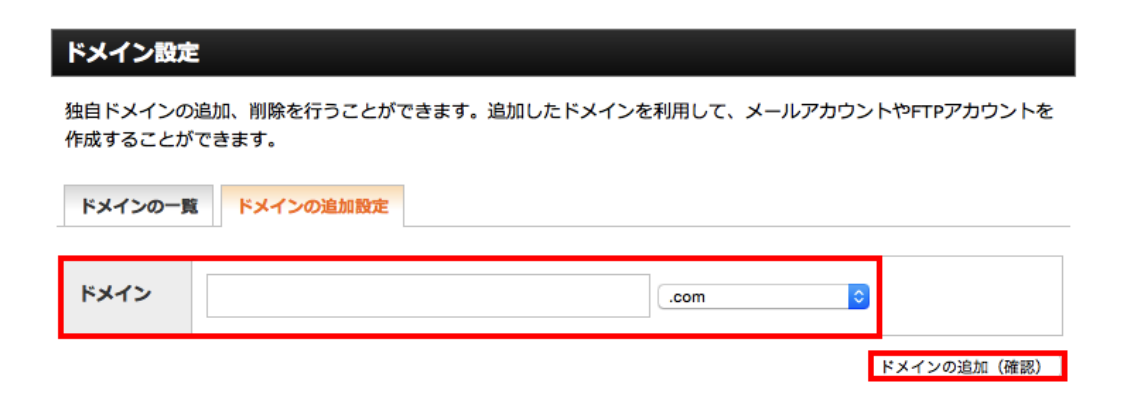

ムームードメインで取得したドメインを入力し(.com とかも合わせて) ドメインの追加をクリックしてください。

#### これで、紐付けが完了です。

ただし、ドメインをサーバーに追加して、 実際のサイトが表示されるようになるまでには、 数時間~2日程度の時間が掛かりますのでご注意してください。

しかし、2日以降もサイトにドメインが反映されない場合は、 問題が起こった可能性がありますので、サーバーの問い合わせをしてみましょう。

また、ここまで終わりましたら、

以下の文字をクリックして

#### $\downarrow \quad \downarrow \quad \downarrow \quad \downarrow \quad \downarrow \quad \downarrow \quad \downarrow \quad \downarrow$

# <u>ワードプレス設置・</u> テンプレート・プラグイン編

にお進みください。